# 「平成 30 年情報通信業基本調査」 政府統計オンライン調査システム利用の手引

### 【利用環境】

本システムの利用には、以下の動作環境が必要です。 通信については ADSL、FTTH 等のブロードバンド環境を推奨します。

|                               | ブラ                       |                                   |                             |  |
|-------------------------------|--------------------------|-----------------------------------|-----------------------------|--|
| OS                            | Internet Explorer<br>の場合 | Internet Explorer<br>以外の場合        | <ul><li>表計算ソフト</li></ul>    |  |
| Windows 7 SP1、                | Internet Explorer11.0    | Mozilla Firefox 59.0              | Microsoft Office Excel 2016 |  |
| Windows 8.1 <sup>(*1)</sup> , |                          | Google Chrome 66.0                | Microsoft Office Excel 2013 |  |
| Windows 10 <sup>(*1)</sup>    |                          | Microsoft Edge 41 <sup>(*2)</sup> | Microsoft Office Excel 2010 |  |
| MacOS 10.13                   |                          | Safari 11.0                       |                             |  |

(※1)「デスクトップモード」の場合に限ります。

(※2)「Windows 10」での利用に限ります。

(※3)表計算ソフトにおける注意事項は以下のとおりです。

・Microsoft Office Excel 以外の表計算ソフトには対応しておりません。

・Excel のマクロ機能を有効にする必要があります。

最新の状況は、「政府統計オンライン調査総合窓口(https://www.e-survey.go.jp/)」の「推奨環境」を御確認ください。

# 【利用可能時間】

本システムは、土・日・祝日も含め24時間利用可能です。

# 【データ送信時のセキュリティについて】

本システムにより、送信するデータの内容は他の人に読み取られたり、変更されることはありません。

ご質問がございましたら、下記へご連絡ください。

# 総務省情報通信業基本調査事務局

TEL:0120-380-631(フリーコール) または 03-6826-5160(直通)

### 【受付時間】

平日 9:30~12:00/13:00~17:30(土日、祝日を除く)

#### 1 「政府統計オンライン調査総合窓口」へのログイン

ブラウザ(Internet Explorer など)で下記 URL ヘアクセスしてください(総務省・経済産 業省のホームページからは、アクセスできません。)。アクセスしたら「ログイン画面へ」ボタン を押してください。

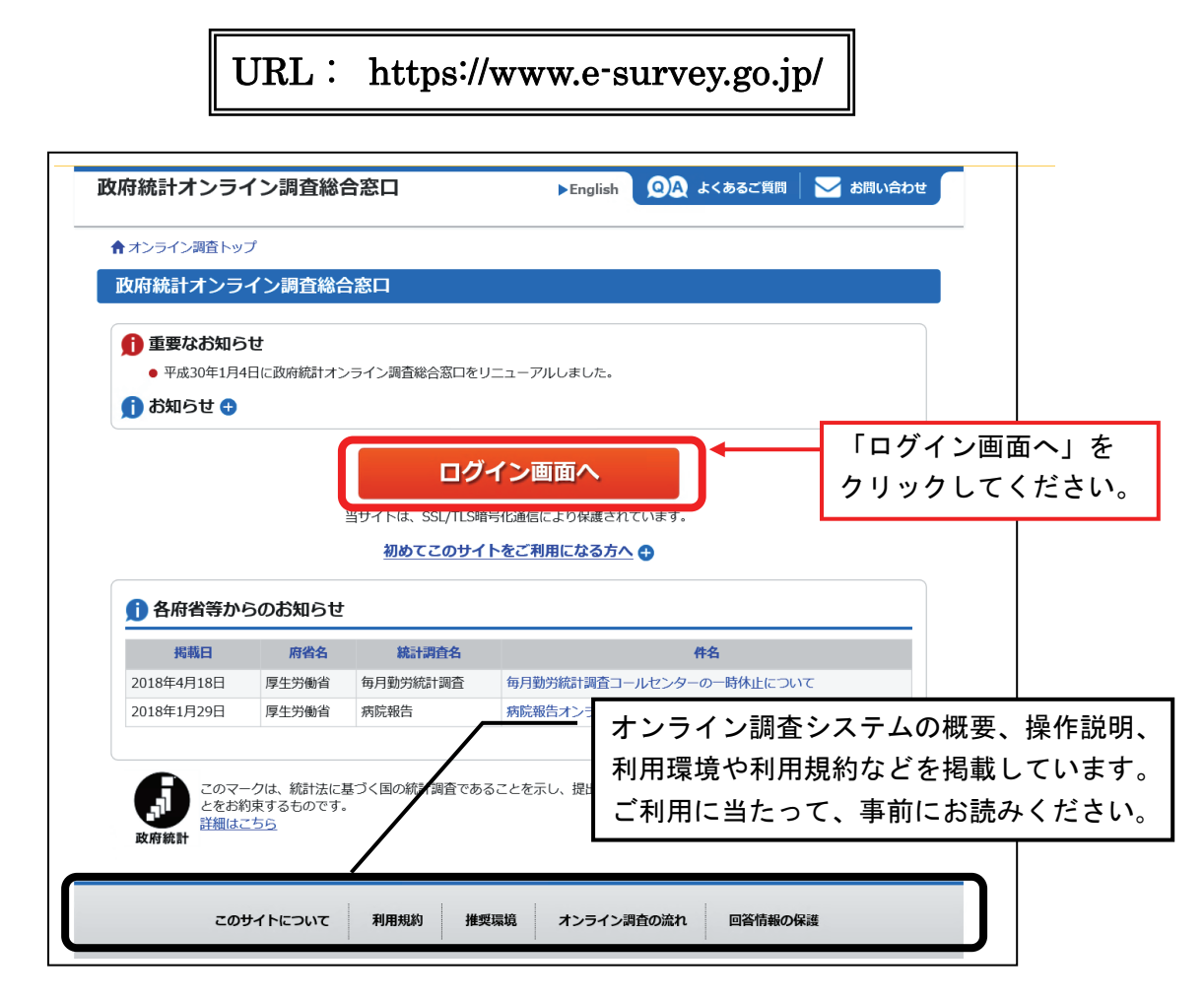

2 政府統計コード、調査対象者 ID、確認コードの入力

| 政府統計オンライン調査総合窓口                                   | <ul> <li>政府統計コード欄には 【4ALH】と半角で入力します。</li> <li>調査対象者ID(10桁)、確認コード(8桁)は同封の「「平<br/>成30年情報通信業基本調査」のインターネットによるご</li> </ul> |
|---------------------------------------------------|----------------------------------------------------------------------------------------------------|
| ▲ <b>オ</b> ンニイン 調査トップ 、 ロバイン                      | 回答のお願い」を参照ください。                                                                                                    |
| 政府統計オンライン調査総合窓口                                   | へのログイン                                                                                                    |
| ログイン情報                                            |                                                                                                    |
| ログインするためには、あらかじめ配布されたオ<br>政府統計コード、調査対象者ID、パスワード(確 | νライン調査に関する説明資料に記載されている情報が必要です。<br>窓コード)はすべて半角で入力してください。                                                               |
| <b>政府統計コード ♂須</b> 統計調査を選択して                       | (ださい ~                                                                                                    |
| 調査対象者ID 🛷 🛪                                       | □次回から入力省略                                                                                                    |
| パスワード<br>(確認コード) 23 日 パスワードを忘れ                    | ロパスワードを表示する<br><u>にしまった場合はこちらへ</u>                                                                                    |
| ログインに必要な情報は、統計調査によ<br>ログインに必要な情報をお持ちでない方          | って異なります。<br>は、システムを利用いただけません。                                                                                         |
|                                                   |                                                                                                    |

#### 3 利用者情報の登録・変更

ログインした後に①確認コード(パスワード)の変更、②連絡先情報(メールアドレス等)の 登録及び登録した連絡先の確認をそれぞれ行った後に「調査票一覧へ」ボタンをクリックすると 「調査票の一覧」画面に移ります。

| を入力します。<br><u>度ログインする</u><br>忘れないようご |
|--------------------------------------|
|                                      |
|                                      |
| を<br>を                               |
| クします。<br>                            |
|                                      |
|                                      |

【確認コード(パスワード)について】 「インターネットによるご回答のお願い」に記載されている確認コードは、初回アク セスのために、ランダムな英数字で設定された固有のものです。上記の①確認コード (パスワード)の変更にしたがい「確認コード」を変更することにより、不正アクセ スから保護されます。なお、初期値に | (エル小文字)、I (アイ大文字)、0・o(オー 大文字・小文字)及び数字の0と1は使用されておりません。

#### ② 連絡先情報(メールアドレス等)の登録及び登録した連絡先の確認

| 牧府統計オンラィ                                         | ン調査総合窓口                                       | ◎▲ よくあるご質問                         | 🛛 🔀 お問い合わせ                     | ראור ?                    | ליעלים 🗗  |
|--------------------------------------------------|-----------------------------------------------|------------------------------------|--------------------------------|---------------------------|-----------|
| ♠ オンライン調査トップ                                     | プ > 連絡先情報の確認                                  |                                    |                                |                           |           |
| 連絡先情報の確認                                         | ភ្<br>២                                       |                                    |                                |                           |           |
| 登録いただいた                                          | エメールアドレスに確認メーノ                                | レを送信しました。                          |                                |                           |           |
| 連絡先情報                                            |                                               |                                    |                                |                           |           |
| ーーー<br>登録いただいた連絡先情<br>確認いただき、よろしけ<br>表示内容に変更がある場 | 報は以下のとおりです。<br>れば、「調査票一覧へ」ボタ<br>合には、「連絡先変更へ」オ | マンをクリックしてください。<br>バタンをクリックしてください   | 0                              |                           |           |
| メールアドレス                                          | aaa@bbb.co.jp                                 |                                    | ①登筆                            | ました演绎                     |           |
| 担当者名                                             | 総務太郎                                          |                                    |                                | れし7こ注州                    |           |
| 電話番号                                             | 12345678910                                   |                                    |                                |                           |           |
|                                                  |                                               |                                    | 連絡先変更へ                         | 調査                        | 票一覧へ      |
| <b>この</b> !<br>当サイトは、各府省等                        | <b>サイトについて 利用規</b> の統計調査をオンラインで回              | <b>約 推奨環境 オン</b><br>答するための総合窓口として、 | <b>・ライン調査の流れ</b><br>独立行政法人統計セン | <b>データの保護</b><br>ターが運用管理で | を行っています。  |
|                                                  |                                               |                                    | <ol> <li>②連絡先に</li> </ol>      |                           | <br>ナれば、  |
|                                                  |                                               |                                    | 「掴本西の                          |                           | ちんし いんし キ |

#### 4 電子調査票の取得

「調査票の一覧」画面で、調査票を取得します。調査票は、1種類の調査票を取得する方法と 複数の調査票を一括で取得する方法があります。

| の府総                | 統計オン語                                                                                                    | ライン調査総合窓口 🛛 🔍 よくあるご質問 🛛 🖂 お問い合わせ 🏾 ? ヘルプ 🕞 ログアウト                                                                                                    |
|--------------------|----------------------------------------------------------------------------------------------------|----------------------------------------------------------------------------------------------------|
| <b>☆</b> オン        | ッライン調査ト                                                                                                    | ヽップ > 調査票の一覧                                                                                                    |
| 調査<br>パスワ          | <b>i 票の一覧</b><br>ード・連絡先                                                                                                    | 情報の変更 調査回答ファイルの一括送信 調査対象者IDの統合                                                                                                    |
| 注                  | <u>意事項</u>                                                                                                    | 調査                                                                                                    |
| <b>回答す</b><br>] 選折 | る電子調査票                                                                                                    | をクリックしてください。                                                                                                    |
|                    |                                                                                                    | 宿 <b>売をすべて選択ノ</b> 解除                                                                                                    |
| 選択                 | (可能な電)。<br><u>実施時期</u>                                                                                                    | <u> 唐子調査要</u> ?<br>アイル形式<br>調査要をクリックして                                                                                                    |
| 選択                 | (可能な電)<br><u>実施時期</u><br>平成30年基<br>本調査                                                                                                    | 「<br>「<br>「<br><u><br/>平成30年情報通信業基本調査②(電気</u><br>通信業、放送業用)<br>立 (<br>二 (<br>二 (<br>)) (<br>二 (<br>二 (<br>)))) ) ) ) ) ) ) ) ) ) ) ) ) ) ) |
| 選択<br>□            | (円前をな電子) 調査 実施時期 平成30年基本調査 平成30年基本調査 平成30年基本調査                                                                                                    | 唐雲をすべて選択/解除 <u>電子調査票 ? アイル形式</u><br><u>ア成30年情報通信業基本調査② (電気</u><br><u>通信業、放送業用)</u><br><u>平成30年情報通信業基本調査③ (放送</u><br><u>平成30年情報通信業基本調査③ (放送</u><br><u>番組制作業用)</u>                                                                                                    |
| 選択<br>□<br>□<br>□  | (J) 肥み 電 ) 副     (法) 読み (1) 副     (法) 第一次 (1) 目前 (1) 目前 (1) II 目前 (1) II 目前 (1) II 目前 (1) II 目前 (1) II 目前 (1) II 目前 (1) II 目前 (1) II 目前 (1) II II 目前 (1) II II II II II II II II II II II II II | 電子調査票       アァイル形式         ・ 平成30年情報通信業基本調査②(電気<br>通信業、放送業用)       xce形式       20         ・ 平成30年情報通信業基本調査③(放送<br>番組制作業用)       xce形式       20         ・ 平成30年情報通信業基本調査③(放送<br>番組制作業用)       xce形式       20         ・ 平成30年情報通信業基本調査④(イン<br>ターネット付随サービス業用)       xce形式       2018-03-31       回答通                                                                                                    |
|                    | (5)形な電り調整 実施時期 平成30年基本調査 平成30年基本調査 平成30年基本調査 平成30年基本調査                                                                                                    | <b>蜜子調査室</b> ア・イル形式           調査票をクリックして         調査票をクリックして         電子調査票(Excel 形式)を <u>・ 平成30年情報通信業基本調査③(敵送         通信業、放送業用)           zcel形式         20           zcel形式         20             <u>・ 平成30年情報通信業基本調査③(放送         </u>など)           xcel形式         20           zcel形式         20             <u>・ 平成30年情報通信業基本調査④(など         </u>など           xcel形式         20           20             <u>・ 平成30年情報通信業基本調査④(イン         </u>など           xcel形式         20           20             <u>・ 平成30年情報通信業基本調査④(イン         </u>など           xcel形式         20           20             <u>・ 平成30年情報通信業基本調査④(イン         </u>なたの)           xcel形式         20           20             <u>・ 平成30年情報通信業基本調査④(イン         </u>な       )           xcel形式         20           20             <u>・ 平成30年情報通信業基本調査④(イン         </u>           xcel形式         20           20           20             <u>・ 中成30年情報通信業基本調査④         (イン         </u>           なたの         て           で           20             (オー           (オー           (オー           (オー           (オー             (オー       )    </u>                                                                                                    |

| 【複数の調査票を一括取得する場                                                                                                    | 合】 ※ この画で                          | 面はサンプルです                    | 0                          |
|----------------------------------------------------------------------------------------------------|------------------------------------|-----------------------------|----------------------------|
| 政府統計オンライン調査総合窓口                                                                                                    | 🛛 🔍 よくあるご質問                        | お問い合わせ 📔 <mark>?</mark> ヘルプ | לידלים 🗗                   |
| ★オンライン調査トップ > 調査票の一覧                                                                                                    |                                    |                             |                            |
| 調査票の一覧                                                                                                    |                                    |                             |                            |
| パスワード・連絡先情報の変更 調査回答ファイルの                                                                                                    | ー括送信<br>調査対象者IDの統合                 |                             |                            |
| 注意事項                                                                                                    | ①ダウンロード                            | する調査票                       |                            |
| 情報通信業基本調査                                                                                                    | のチェックボッ                            | ックスに                        |                            |
| 回答する電子調査票をクリックしてください。                                                                                                    | チェックを入れ                            | ぃます。                        |                            |
| □ 選択可能な電子調査票をすべて選択/解除                                                                                                    |                                    |                             |                            |
| 選択 実施時期 電子調査票 ?                                                                                                    | ファイル形式                             | <u>提出期限</u> 記入例 <u>状况</u> ? | <u>回答日時</u>                |
| <ul> <li> <sup>™</sup>成30年基          </li> <li> <sup>™</sup>、30年情報通信業基         </li> <li> <sup>™</sup>、放送業用)         </li> </ul> | 本調査② (電気 Excel形式                   | 2 ジチェックボッ                   | クスにチェックを                   |
| ☑ <sup>2成30年速</sup> 里成30年情報通信業基<br>時間 番組制作業用)                                                                                    | <b>本調査③ (放送</b> Excel形式            | えんたら、「-                     | ─括ダウンロード」                  |
| <ul> <li>✓ <sup>2</sup>成30年基</li> <li>✓ <b>平成30年情報通信業基</b></li> </ul>                                                            | 本調査④ (イン Excel形式                   | をクリックし                      | ます。                        |
| 「調査」 ターネット付随サービス業用                                                                                                    | <u>i)</u>                          |                             |                            |
|                                                                                                    |                                    |                             | 一括ダウンロード                   |
| 「一括ダウンロード」をクリックす<br>存先に保存してから調査票に回答を<br>場合は、ファイル名を変更して保存                                                                         | すると、選択した複<br>モご入力ください。<br>すしてください。 | 数の調査票が表示す<br>なお、ダウンロー       | されますので、任意の低<br>ドした調査票を保存する |
|                                                                                                    |                                    |                             |                            |

※提出期限までには表示されている全ての調査票の回答をお願いいたします。

### 5 電子調査票の記入

ダウンロードした電子調査票に回答を入力します。

シートごとに「次へ」ボタンがありますので、回答の入力が完了したら「次へ」をクリックして次のページに移ります。

| *          | 調査票           | の画像                 | ミはサンプ                | ルで           | す。                 | ]                   |                                                                                                    |                     |                 |                |                |                                   |
|------------|---------------|---------------------|----------------------|--------------|--------------------|---------------------|----------------------------------------------------------------------------------------------------|---------------------|-----------------|----------------|----------------|-----------------------------------|
| XI.        | <b>5</b> - 2- | ÷                   |                      |              |                    | •                   |                                                                                                    | 平成30年_情報            | 通信業基本           | 周査票②.xlsn      | n - Excel      |                                   |
| ファイル       | オーム 邦         | 挿入 ページ              | レイアウト 数式             | データ          | 校閲                 | 表示 アドイン             | ACROBAT                                                                                                    |                     |                 |                |                |                                   |
|            | 从切り取り         | Ν                   | IS ゴシック              | * 10         | A A                | === %-              | 冒折り                                                                                                    | 返して全体を表示する          |                 | -              | ≠              |                                   |
| 貼り付け       | □□ JC = ・     | /貼り付け               | B I <u>U</u> -   Ⅲ - | & - A        | · <u>7</u> ·       | = = = = =           | 皇切ね                                                                                                    | を結合して中央揃え ▼         | • %             | 9 €.0 .00      | 条件付き<br>書式 -   | ーーー<br>テーブルとして セルの<br>書式設定 - スタイル |
| <b>İ</b>   | クリップボード       | G.                  | フォン                  | Þ            | 5                  |                     | 配置                                                                                                    | ŋ                   | 数               | <u>ē</u> a     | 2.50           | スタイル                              |
| T55        | <b>•</b> :    | $\times \checkmark$ | $f_x$                |              |                    |                     |                                                                                                    |                     |                 |                |                |                                   |
| <b>5</b> 2 | DEFG          | H I J K             |                      | RST          | UVW                | X Y Z AAABAO        | CADAEA                                                                                                    | FAGAHAIAJAKA        | AL AMANAO       | AP AQAR AS     | SATAUA'        | VAWAXAYAZBA                       |
| 54         | の加周部者         | 1/X 017/11±         | 都道府県                 | <u>_</u>     | 区町村                | 町丁・字                | ·番地                                                                                                    | • 뮥                 | ビル名等            |                |                |                                   |
| 55         |               |                     |                      |              |                    |                     |                                                                                                    |                     |                 |                |                |                                   |
| 57         | 備考欄(記         | し入内容に               | ついて、特記す              | すべき事         | 項があ <mark>連</mark> | 絡先所在地の市 7           | ごさい。                                                                                                    | )                   |                 |                |                | -                                 |
| 58         |               |                     |                      |              | 区 (た               | 町村名を入力して<br>ごさい     |                                                                                                    |                     |                 |                |                |                                   |
| 60         |               |                     |                      |              |                    |                     |                                                                                                    |                     |                 |                |                |                                   |
| 62         |               |                     |                      |              |                    |                     |                                                                                                    |                     |                 |                |                |                                   |
| 63         | 企業番号          |                     |                      |              |                    |                     |                                                                                                    |                     |                 |                |                |                                   |
| 65         | F             | (法人番号               | <u>号を確</u> 認いただ      | き、記2         | 、訂正                | 願います。)              |                                                                                                    |                     |                 |                |                |                                   |
| 66<br>67   | 法人番号し         |                     |                      |              |                    |                     |                                                                                                    |                     |                 |                |                |                                   |
| 68         | 2 事業          | 内容                  |                      |              |                    |                     |                                                                                                    | - 7 +               | L + (1)         |                |                |                                   |
| 70         | 各種名薄<br>もし貴社  | 『寺により<br>:が行って      | 、頁在か行っ<br>いない事業に言    | くいる連<br>チェック | 信・放透<br>が付いて       | ,事業について、<br>いる場合は、言 | ききょう きょうしょう しょうしょう しょうしん しょうしん しょうしん しょうしん しょうしん しんしょう しんしょう しんしょ しんしょ | るものにチェ!<br>S番号のチェッ? | ックをITC<br>クを外しす | Fくいます<br>Cください | 。<br>。         |                                   |
| 71         |               |                     |                      |              |                    |                     |                                                                                                    |                     |                 |                |                |                                   |
| 73         |               | 電气通道                | 三甲苯                  |              | 放送車                | ₩                   | Пз                                                                                                    | 有線テレビジョン            | /放送車業           |                |                |                                   |
| 74         |               | HE > (102)          | <b>-</b>             |              | 0X2372             | *                   |                                                                                                    |                     | TOCALL OF ALL   |                |                |                                   |
| 76         |               |                     |                      |              |                    |                     |                                                                                                    |                     |                 |                |                |                                   |
| 77         | 印刷            |                     |                      |              |                    |                     |                                                                                                    | 調査票全体               | 保存              | 次              | (^             |                                   |
| 79         |               |                     |                      |              |                    |                     |                                                                                                    |                     |                 |                |                |                                   |
| 81         |               |                     |                      |              |                    |                     |                                                                                                    |                     |                 |                | 1              |                                   |
| 82         |               |                     |                      |              |                    |                     |                                                                                                    |                     |                 |                |                |                                   |
| 00         | ▶ 表紙、         | 1企業の概要              | 要、2事業内容              | (+)          |                    |                     |                                                                                                    |                     |                 |                |                |                                   |
| •          |               |                     |                      | <u> </u>     |                    |                     |                                                                                                    |                     |                 |                |                |                                   |
|            |               |                     |                      |              | ſ                  | 回なをλ                | 力径                                                                                                    | シート                 | 下部の             | 「次へ            | 」を             | クロッ                               |
|            |               |                     |                      |              |                    |                     |                                                                                                    | · - I               |                 |                | - C            | ,,,                               |
|            |               |                     |                      |              |                    | シレまり                | 。<br>、 +                                                                                                    | <b>5</b> 11.5-      | + 7 -           | . <u></u>      | <u>►</u> ► //⊥ | 田林士                               |
|            |               |                     |                      |              |                    | このホタ                | ンを                                                                                                    | クリックマ               | 9 G -           | とで計            | 昇秮             | 未寺を                               |
|            |               |                     |                      |              |                    | 自動的に                | チェ                                                                                                    | ックします               | す。              |                |                |                                   |
|            |               |                     |                      |              |                    | エラーが                | 出た                                                                                                    | 場合は、                | 入力内             | 容をご            | 確認             | いただ                               |

き、必要な修正を行ってください。

#### 6 登録(回答データの送信)

すべての回答が終わったら、①最後のページの「調査票全体保存」をクリックして入力内容を任 意の保存先に保存した後、②「回答データのみ保存」をクリックします。

| 【電子調査                                                                                                    | 票最終ペ                                           | ージ】             |                           |                                        |
|----------------------------------------------------------------------------------------------------|------------------------------------------------|-----------------|---------------------------|----------------------------------------|
| 調査票全                                                                                                    | 体保存                                            | 回答データのみ保存       | 回答                        | データ送信                                  |
|                                                                                                    |                                                |                 |                           |                                        |
| コピーを1年4子<br>保存する場所型:                                                                                                    | עלגב¥ד איז איז איז איז איז איז איז איז איז איז | ) ٹے <b>ت</b> ج | <b></b>                   |                                        |
| していたい しんしょう しんしょう しんしょ しんしょ | ■ マイ ピクチャ<br>■ マイ ビデオ<br>■ マイ ミュージック           | s               |                           | 「調査票全体保存」ボタンをクリック<br>し、ファイルの保存画面で、任意の保 |
| デスクトップ                                                                                                    | ☐ ₹1750%>>                                     |                 |                           | 存先を指定してエクセル形式でファ                       |
|                                                                                                    |                                                |                 |                           | イルを保存し、次に「回合ナーダのみ<br>保存」をクリックして、XML形式で |
|                                                                                                    |                                                |                 |                           | ファイルを保存します。                            |
| ₹1 <u>3</u> 282-9                                                                                                    | ファイル名( <u>N</u> ):<br>ファイルの種類(T):              |                 | ] 保存( <u>S</u><br>] キャンセ/ |                                        |

「調査票全体保存」、「回答データのみ保存」をしたら、③電子調査票の最後のページ下にある「回 答データ送信ボタン」をクリックします。

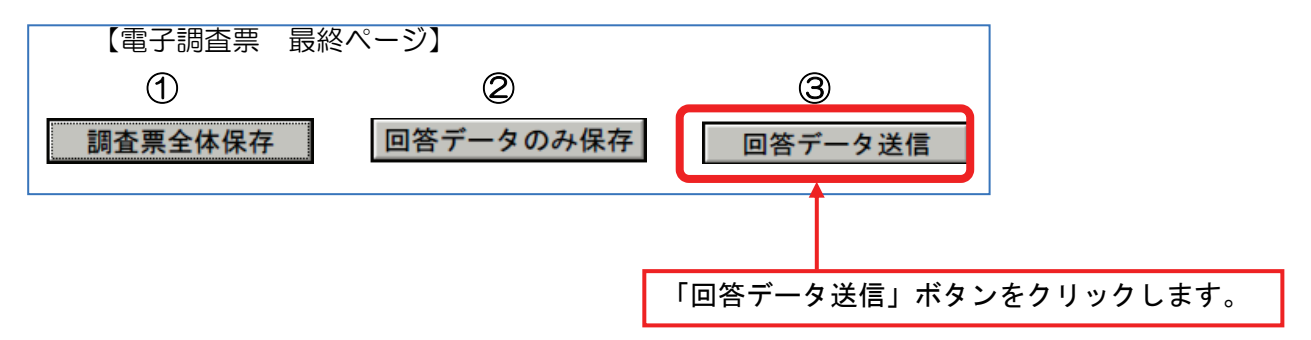

回答データの送信が完了すると、調査票受付状況をお知らせするメールが、最初にご登録いただ いたメールアドレス宛に届きます。これで調査票は提出されました。

#### 7 入力を中断する場合・途中から入力する場合

入力を中断する場合は、電子調査票の各ページ下にある「調査票全体保存」をクリックし、ファ イルの保存画面で任意の保存先を指定してエクセル形式でファイルを保存し電子調査票を閉じま す。

エクセルを一旦閉じた後、再びエクセルを開くと保存した状態から再開できます。

| ※ 調査票の画像はサンプルです。                                                                                                    |                        |
|----------------------------------------------------------------------------------------------------|------------------------|
|                                                                                                    |                        |
| 2710 A-A 挿入 ハーシレイパト 数式 アーダ 校開 表示 アハク ACROBAT<br>参 切り取り<br>満ゴシック ・11 ・ A A = 三 = 参・                                               |                        |
| BD/BH 目 JC-                                                                                                    | <br>付き テーブル<br>ま、* 書式設 |
|                                                                                                    | 791                    |
|                                                                                                    | NZBABEBCE              |
| 36 イ 現在、海外への外部委託を行っていますか。また、今後の方針はいかかですか。<br>37<br>39 C 1.行っており 今後拡大傾向                                                           |                        |
| 33         C 2. 行っており、今後も現状維持           40         C 3. 行っており、今後縮小傾向(撤退含む)                                                       |                        |
| 41     C 4. 行っていないが、今後新規に行う予定       42     C 5. 行っていないが、検討中       43     C 6. 行っておうて、今後も予定なし                                     |                        |
| 44<br>45<br>の放送事業<br>46 ア 現在 海外へのサービスの提供は行っていますか。また 会後の方針はいかがですか                                                                 |                        |
|                                                                                                    |                        |
| 49         0.2.17 = (エの)、今後のWith           50         C 3.17 = (エの)、今後部小城内(勤退含む)           51         C 4.17 = (ていないが、今後新規に行う予定) |                        |
| 52 C 5.行っていないが、徳計中<br>53 C 6.行っておらず、今後も予定なし<br>54                                                                                |                        |
| 55 イ 現在、海外への外部委託を行っていますか。また、今後の方針はいかがですか。<br>56                                                                                  |                        |
| 5/     C 1・(Ta) にのり、今後40次(維持)       58     C 2・(Ta) てあり、今後40次(維持)       59     C 3・(Ta) てあり、今後編小傾向(撤退含む)                         |                        |
| 60     C 4.行っていないが、今後新規に行う予定       61     C 5.行っていないが、検討中       62     C 6.行っておらず、今後も予定なし                                        |                        |
| 05<br>64<br>65<br>66<br>66<br>日刷<br>調査票全体保存 次へ                                                                                   |                        |
|                                                                                                    |                        |
| <ul> <li>         6外部委託の状況 ②、7事業運営の状況 ③         (→)     </li> <li>         準備完了     </li> </ul>                                  |                        |

#### 8 途中から入力を再開した時の回答データの送信時の注意事項

電子調査票をご自分のパソコンに保存した場合、政府統計オンライン調査システムに接続して いなくても、回答データの入力及び送信をすることができます。

回答データを送信する場合は、電子調査票の最後のページにある「回答データ送信」をクリックすると、確認コード入力画面が表示されるので、「確認コード」(変更後のもの)の入力後、「送 信」をクリックします。

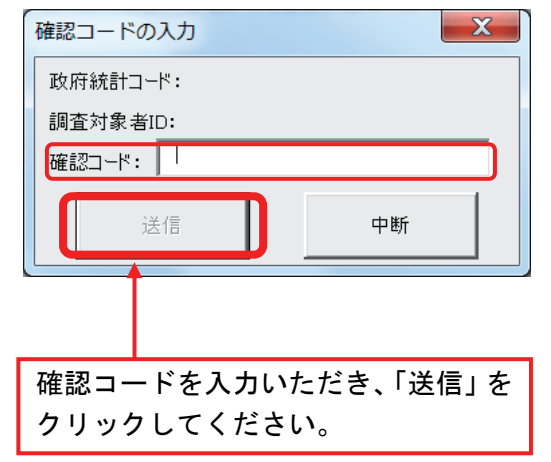

(参考)

提出した調査票の内容の確認方法

(1)回答完了後、政府統計オンライン調査総合窓口へ再ログインし、「調査票一覧へ」をクリック すると、下図のように状況及び日時が入力されますので、「回答済」をクリックします。

|             | V60   /   / /         |                                        |          |            |     |            |                  |
|-------------|-----------------------|----------------------------------------|----------|------------|-----|------------|------------------|
| <b>↑</b> オ: | ンライン調査ト               | ップ > 調査票の一覧                            |          |            |     |            |                  |
| 調査          | <b>§票の一覧</b>          |                                        |          |            |     |            |                  |
| כבצ         | フード・連絡先情              | 青報の変更 調査回答ファイルの一括送信 調査対                | 「象者IDの統合 | È          |     |            |                  |
| 社:          | 音車頂 6                 |                                        |          |            |     |            |                  |
|             | <u>◎ 尹琪</u> ♥<br>◎ テサ |                                        |          |            |     |            |                  |
| 情報:         | 通信美基本                 |                                        |          |            |     |            |                  |
| 回音 9        | の電子調査系で               | を つりゅうし しく たさい。<br>香霊をすべて 澤択 / 解除      |          |            |     |            |                  |
| 選択          | 実施時期                  | 電子調査票 ?                                | ファイル形式   | 提出期限       | 記入例 | 状況 ?       | 回答日時             |
|             | 平成30年基<br>本調査         | <u> </u>                               | Excel形式  | 2018-03-31 |     | <u>回答済</u> | 018-03-22 19:22  |
|             | 平成30年基<br>本調査         | ▲ 平成30年情報通信業基本調査③(放送<br>番組制作業用)        | Excel形式  | 2018-03-31 |     | 回答済        | 2018-03-22 19:22 |
|             | 平成30年基<br>本調査         | 土 平成30年情報通信業基本調査④(イン<br>ターネット付随サービス業用) | Excel形式  | 2018-03-31 |     | 回答済        | 2018-03-22 19:25 |
|             |                       |                                        |          |            |     |            |                  |
|             |                       |                                        |          |            |     |            |                  |

(2)「回答データ確認・更新」をクリックすると、ご回答いただいた内容をご確認いただくことが できます。

| 政府統計オンライ         |                                                     |
|------------------|-----------------------------------------------------|
| ★オンライン調査トップ      | > <u>調査票の一覧</u> > 回答状況                              |
| 回答状況             |                                                     |
| 統計調査名            | 情報通信業基本調査                                           |
| 実施時期             | 平成30年基本調査                                           |
| 調査票名             | 平成30年情報通信業基本調査④(インターネット付随サービス業用)                    |
| 調査対象者ID          | 3571001                                             |
| キー項目             | X                                                   |
| 受付番号             | 0I3EB4820001                                        |
| 調査票の状況           | 回答済み                                                |
| 回答日時             | 2018-03-22 19:25                                    |
|                  | 回答データ確認・更新」調査票一覧へ                                   |
| ະອຸ <del>ມ</del> | イトについて 利用規約 推奨環境 オンライン調査の流れ データの保護                  |
| 当サイトは、各府省等の      | 統計調査をオンラインで回答するための総合窓口として、独立行政法人統計センターが運用管理を行っています。 |

(注)

ー定期間を経過しますと、回答データの確認ができなくなりますので、ご注意ください。 お手元の控えとして調査票を保存しておくと、回答内容について照会させていただいた場合の確認 等にご利用いただけます。

以上でインターネットを利用した回答は完了です。